# Attendance - Class Count (Version 2) - PDF (Activity ID 725)

Last Modified on 06/30/2020 8:39 am EDT

#### **Report** Description

The Class Count (Version 2) -PDF report allows the user to view enrollment counts organized by classroom and displays the maximum enrollment along with the total enrolled.

#### **Report** Conditions

Report can be pulled for a specific date range or by From Date only to pull from From Date to present.

#### Sample Report

Click the report name to view a sample: class\_count\_ver2.pdf %

#### Accessing the Report

1. From the Reports menu, click Room/Program

| S | Search      |           |           |            |              |         |         |           |          |         |       |   |
|---|-------------|-----------|-----------|------------|--------------|---------|---------|-----------|----------|---------|-------|---|
| ☆ | Home        | Family    | Payments  | Attendance | Lessons      | Meals   | Connect | Approvals | Reports  | Staff   | Setup | Q |
| ( | Home        | Informati | on        |            |              |         |         |           | Program  | n       |       |   |
|   |             |           |           |            |              |         |         |           | Paymen   | it      |       |   |
|   |             |           |           | 31         | Cla          | assroom | List    |           | Child    |         |       |   |
|   |             |           |           |            | 31<br>Center |         |         | Misc      |          |         |       |   |
|   | Informatio  |           | schedules | Semester   |              |         |         |           | Batch Jo | ob Audi | t     |   |
|   | щ           |           | ß         | 2          |              |         |         |           | Custom   |         |       |   |
|   | Dirath days |           |           | Dending    |              |         |         |           | Room/P   | Program |       |   |
|   | Birthday    |           | Billing   | Pending    |              |         |         |           | Financia | al      | _     |   |
|   |             |           |           |            |              |         |         |           |          |         |       |   |

2. From the Report Category drop-down, select Attendance

| Report | Report Category |  |   |  |  |
|--------|-----------------|--|---|--|--|
| *      | Attendance      |  | • |  |  |

3. Choose Class Count (Version 2) - PDF from the Report drop-down

| Report |                               |   |
|--------|-------------------------------|---|
| Ø      | Class Count (Version 2) - PDF | • |

- 4. Use additional search criteria as needed, all fields are optional
  - Center choose the Center or the Business Level
  - Semester choose a Semester from the drop-down. Select Show All to display inactive semesters
  - Category select a Category from the drop-down
  - Classroom choose a Classroom from the drop-down
  - From Date select a From date from the calendar

• To Date - select a To date from the calendar

### 5. Click Create Report

6. The report will download in PDF format

| Class Count                                                 |                                  |              |                |                       |            |  |  |
|-------------------------------------------------------------|----------------------------------|--------------|----------------|-----------------------|------------|--|--|
| DCW - Transactional<br>Date Range: From Apr 11 2019         |                                  |              |                |                       |            |  |  |
| Class Name                                                  | Semester                         | Grade & Time | Teacher/Room # | Maximum<br>Enrollment | Class Coun |  |  |
| *Flexible Child Care Registration<br>(PM Registration)      | 18-19 School Aged<br>Child Care  |              | /              | 0                     | 0          |  |  |
| 02. Weekly Summer Camp ELRC                                 | Private Pay Summer               |              | 1              | 0                     | 0          |  |  |
| 02. Weekly Summer Camp ELRC                                 | WEEK 2 PP June 24 -<br>June 28   |              | /              | 0                     | 0          |  |  |
| 02. Weekly Summer Camp ELRC                                 | WEEK 1 PP June 19 -<br>June 21   |              | /              | 0                     | 0          |  |  |
| 02. Weekly Summer Camp ELRC                                 | WEEK 1 ELRC June 19<br>- June 21 |              | /              | 0                     | 0          |  |  |
| 02. Weekly Summer Camp ELRC                                 | WEEK 2 ELRC June 24<br>- June 28 |              | /              | 0                     | 0          |  |  |
| 02. Weekly Summer Camp ELRC                                 | Daily Summer Camp                |              | /              | 0                     | 0          |  |  |
| 02. Weekly Summer Camp ELRC                                 | WEEK 3 ELRC July 1 -<br>July 5   |              | /              | 0                     | 0          |  |  |
| 02. Weekly Summer Camp ELRC                                 | WEEK 4 ELRC July 8 -<br>July 12  |              | /              | 0                     | 0          |  |  |
| After School - PMC Registration                             | 18-19 School Aged<br>Child Care  |              | /              | 0                     | 0          |  |  |
| After School - PMC- calendar                                | 18-19 School Aged<br>Child Care  |              | /              | 0                     | 0          |  |  |
| AM, Before School Care (Recurring<br>Billing Room, Monthly) | 18-19 School Aged<br>Child Care  |              | /              | 25                    | 0          |  |  |
| Archive Room 01                                             | WEEK 1 PP June 19 -<br>June 21   |              | /              | 0                     | 0          |  |  |
| Archive Room 01                                             | WEEK 2 PP June 24 -<br>June 28   |              | /              | 0                     | 0          |  |  |

## **Report Fields**

- Class Name
- Grade & Time
- Teacher/Room #
- Maximum Enrollment
- Class Count